## Ⅳ-4. 指示一覧(指示者用)

概 要

指示者が出した指示書を表示します。

画面説明

《指示一覧(指示者用) 画面イメージ》

|   | 勤次郎Enterprise 副成果                                                                                                    |                                                                                                    |        | ログイン画面へ     |      |          |        |         |    | <u>マニュアル</u> |          |       |          |
|---|----------------------------------------------------------------------------------------------------|----------------------------------------------------------------------------------------------------|--------|-------------|------|----------|--------|---------|----|--------------|----------|-------|----------|
|   |                                                                                                    | and the second second se | \$     | 前準備 個人設定    | スケシ゛ | □-₩ 打刻   | 締め     | アラームリスト | 申請 | 指示書          | 予約       | 在席/伝言 |          |
|   | 日通                                                                                                    | 純一郎                                                                                                    | ~      | 指示一覧(指示     | 诸用   | )        |        |         |    | <u> </u>     | <u> </u> | > ヘルプ |          |
| ( |                                                                                                    | (2)<br>2006/05/30 ▼                                                                                                    | >> (3) |             | 1    |          |        |         |    |              |          |       |          |
|   |                                                                                                    | _<br>_                                                                                                    |        |             |      | 6        | 4.2784 |         |    |              |          |       |          |
|   | $\mathbf{\mathbf{\mathbf{\mathbf{\mathbf{\mathbf{\mathbf{\mathbf{\mathbf{\mathbf{\mathbf{\mathbf{\mathbf{\mathbf{\mathbf{\mathbf{\mathbf{\mathbf{$ |                                                                                                    |        | 10)<br>149# |      |          |        | 1       |    |              |          |       |          |
|   | ■¥÷+●■                                                                                                    | 2006/05/30(火)                                                                                                    | 残業指示   | 日通太郎        |      | 無        |        |         |    |              |          |       |          |
|   |                                                                                                    | 2006/05/30(火)                                                                                                    | 残業指示   | 日通 一朗       |      | <b>*</b> |        |         |    |              |          |       |          |
|   | 詳細                                                                                                    | 2006/05/30(火)                                                                                                    | 残業指示   | 日通 一子       |      | 無        |        |         |    |              |          |       |          |
|   | 詳細                                                                                                    | 2006/05/30(火)                                                                                                    | 残業指示   | 日通 四朗       |      | <b></b>  |        |         |    |              |          |       |          |
|   | 言羊糸田                                                                                                    | 2006/05/30(火)                                                                                                    | 残業指示   | 日通 咲        |      | 無        |        |         |    |              |          |       |          |
|   | 詳細                                                                                                    | 2006/05/30(火)                                                                                                    | 残業指示   | 日通 岬        |      | <b>無</b> |        |         |    |              |          |       |          |
|   | 詳細                                                                                                    | 2006/05/30(火)                                                                                                    | 残業指示   | 日通 勝子       |      | 無        |        |         |    |              |          |       |          |
|   | 詳細                                                                                                    | 2006/05/30(火)                                                                                                    | 残業指示   | 日通二朗        |      | <b></b>  |        |         |    |              |          |       |          |
|   | 詳細                                                                                                    | 2006/05/30(火)                                                                                                    | 残業指示   | 日通 六朗       |      | 無        |        |         |    |              |          |       |          |
|   |                                                                                                    |                                                                                                    |        |             |      |          |        |         |    |              |          |       |          |
|   |                                                                                                    |                                                                                                    |        |             |      |          |        |         |    |              |          |       |          |
|   |                                                                                                    |                                                                                                    |        |             |      |          |        |         |    |              |          |       |          |
|   |                                                                                                    |                                                                                                    |        |             |      |          |        |         |    |              |          |       |          |
|   |                                                                                                    |                                                                                                    |        |             |      |          |        |         |    |              |          |       |          |
|   |                                                                                                    |                                                                                                    |        |             |      |          |        |         |    |              |          |       |          |
|   |                                                                                                    |                                                                                                    |        |             |      |          |        | ]       |    |              |          |       | <b>T</b> |
|   |                                                                                                    |                                                                                                    |        |             |      |          |        |         |    |              |          |       |          |
|   |                                                                                                    |                                                                                                    |        |             |      |          |        |         |    |              |          |       |          |

## 《指示一覧(指示者用) 項目説明》

- (1) <<、>> 表示されている日付を前後の日付に移動します。 移動した日付に対して指示者(ログインユーザ)が出した残業/休 出指示書を表示します。
- (2) 日付 残業/休出指示書を表示したい日付を入力してください。
- (3) 抽出↓ 入力した日付に対して指示者(ログインユーザ)が出した残業/休 出指示書を抽出します。
- (4) 削除 削除チェックボックスにチェックのついている指示書を削除します。
- (5) 印刷 画面に表示されている指示書一覧の内容を印刷します。
- (6) 全件選択/全件解除

「全件選択」ボタンをクリックすると、全ての削除チェックボック スにチェックをつけます。 「全件解除」ボタンをクリックすると、全ての削除チェックボックス からチェックをはずします。

- (7) 詳細 各指示書の詳細画面を表示します。
- (8) 指示日付 各指示が出されている日付を表示します。
- (9) 区分 出されている指示書の区分(残業指示/休出指示)を表示します。
- (10)対象者 対象者名を表示します。
- (11)申請の有無 指示日付に対して必要な申請(休出指示の場合は休日出勤時間申請、 残業指示の場合は残業申請)が出されているかを表示します。
- (12) 削除 削除したい指示書にチェックをつけます。